## 1. Wired Presentation via projector

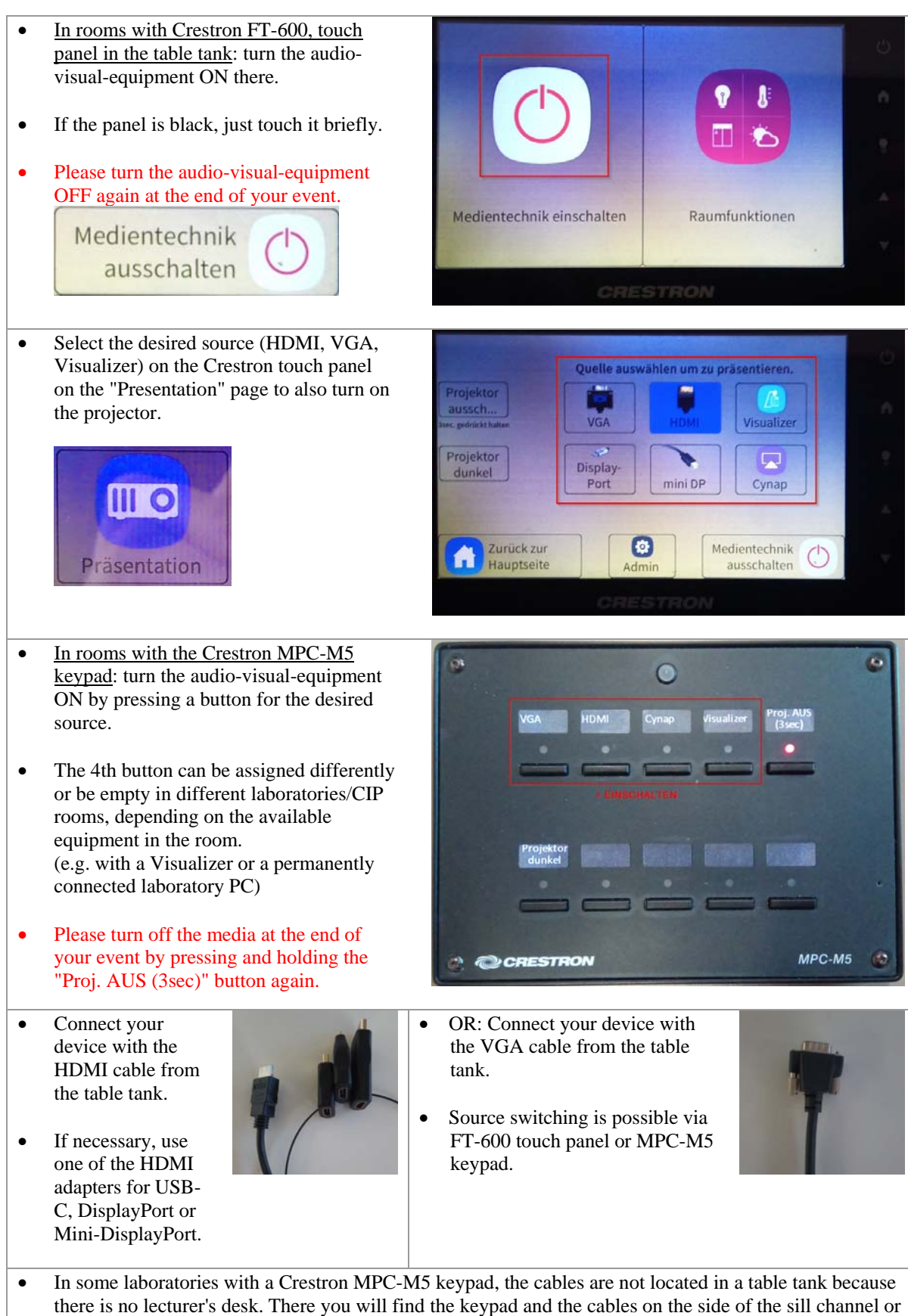

at another location (ask the responsible lab employee if necessary).

Activate the external display port of your device (e.g. with Windows key + P).
OR: open the Visualizer if you want to use it.
OR: open the Visualizer if you want to use it.
OR: open the Visualizer if you want to use it.
OR: open the Visualizer if you want to use Wifi.

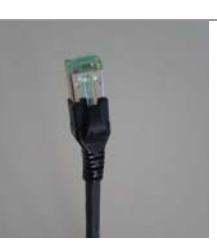

- If you are using your <u>own</u> HDMI adapter and are unable to get an image on the projector, please try one of the adapters from the HDMI cable in the table tank!
- <u>Legacy connections</u>: There are additional DisplayPort and/or Mini-DisplayPort cables in the desktop tanks that could be selected as a separate source. Normally, these cables are not needed and are only present for historical reasons.

## 2. Wireless presentation via Cynap-Pure

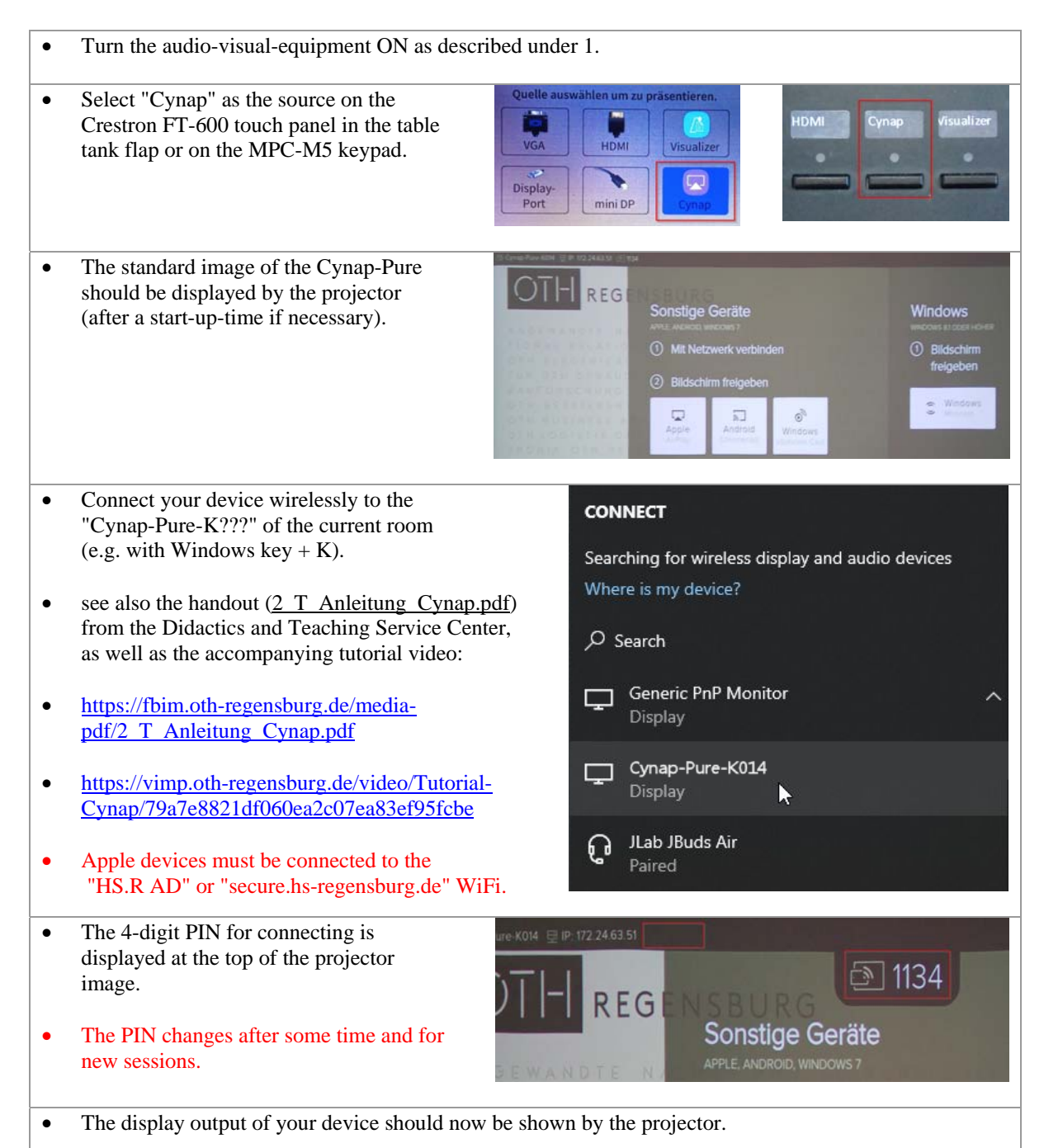

## 3. Wired presentation from a Lab/CIP PC via LAN with "vSolution Cast"

| • | Turn the audio-visual-equipment ON as described under 1.                                                                                                    |
|---|----------------------------------------------------------------------------------------------------|
| • | Select "Cynap" as the source on the<br>Crestron FT-600 touch panel in the table<br>tank flap or on the MPC-M5 keypad.                                                              |
| • | The standard image of the Cynap-Pure<br>should be displayed by the projector<br>(after a start-up-time if necessary).                                                              |
| • | Start "vSolution Cast" from the Windows desktop.                                                                                                    |
| • | Or you can download "vSolution Cast" from Wolfvision:<br>https://wolfvision.com/en/support/vsolution-cast<br>and then start it. The program does not require administrator rights. |
| • | The IP address of the Cynap-Pure and the 4-digit PIN for connecting are displayed at the top of the projector image.<br>The PIN changes after some time and for new sessions.      |
| • | "vSolution Cast" is executed on the Lab/CIP PC at the top of the screen. vSolution Cast ? $()$ $()$ $()$                                                                           |
| • | Enter the IP address of the current Cynap-Pure (1) and click<br>on "Search" (2).                                                                                                   |
| • | The Cynap Pure of the current room should be found and displayed by name.                                                                                                    |
| • | Then click on "Start session" (3).                                                                                                    |
| • | Enter the current 4-digit PIN and click the tick (4).                                                                                                    |
| • | "Auto Search" does NOT work in the campus LAN for technical reasons. The Cynap devices cannot be found automatically.                                                              |
| • | If necessary, activate the display on the now connected virtual display (e.g. with Windows key + P).                                                                               |
| • | The display output of the Lab/CIP PC should then be shown by the projector.                                                                                                    |